## Illustrer une chanson avec PowerPoint

- Choisir et télécharger une chanson (youtube to mp3 par exemple)
- 👃 Ouvrir PowerPoint
- Trouver et copier les paroles de la chanson dans un document Word
- Insérer une nouvelle diapositive

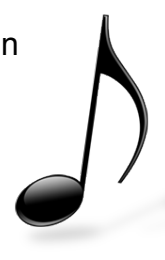

- ✓ Faire un titre pour la chanson
- ✓ Insérer la musique (mp3) par le menu Insertion Audio
- ✓ Attention :

## Lier au fichier : le son fasse n'est pas copié dans le ppt

- ✓ Cliquer sur Lecture pour insérer le son dans les animations
- ✓ Régler l'animation pour que le son démarre immédiatement et ne s'arrête pas !!!

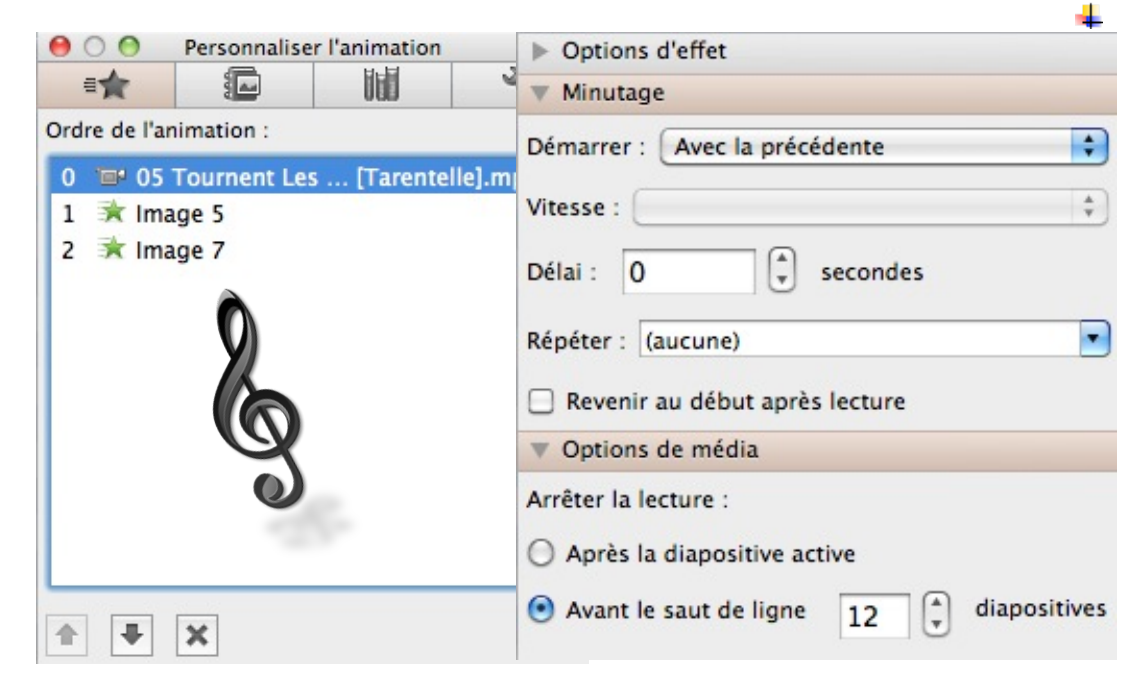

- Insérer une nouvelle diapositive
  - Copier et coller une partie des paroles que l'on souhaite illustrer sur une diapositive, mettre en page la partie du texte choisi
  - Chercher les images illustrant la partie de la chanson et les coller sur la diapositive
  - ✓ Personnaliser l'animation (effet d'entrée, durée, trajectoire,...)
- Continuer en insérant de nouvelles diapositives

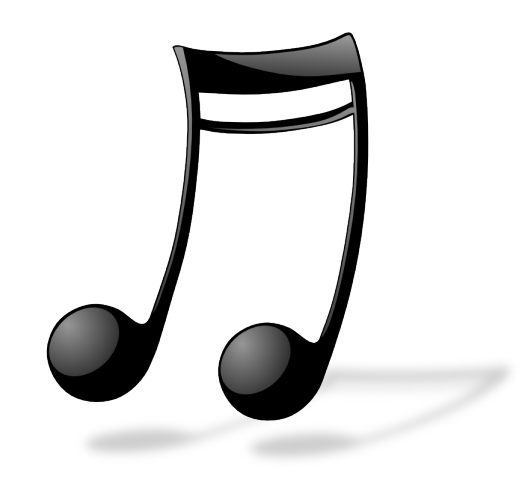

## Diaporama automatique : définir le temps de défilement des animations et des diapositives

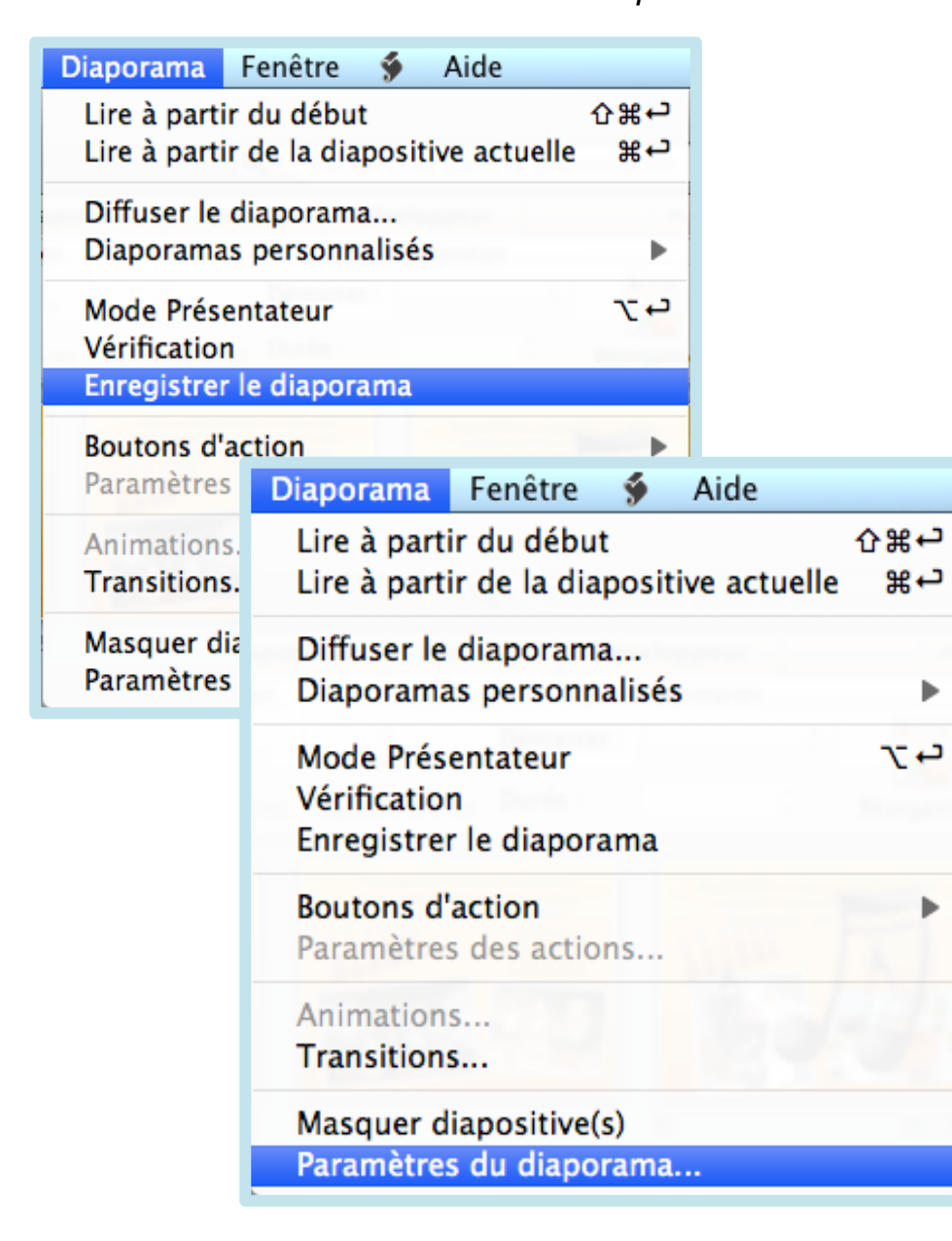

| Paramètres du diaporama                                                                                                    |
|----------------------------------------------------------------------------------------------------|
| Type de diaporama<br>Commenté par un présentateur (plein écran)<br>Visionné par une personne (fenêtre)<br>Visionné sur une borne (plein écran)                        |
| Options du diaporama<br><ul> <li>Exécuter en continu jusqu'à Échap</li> <li>Afficher sans narration</li> <li>Afficher sans animation</li> </ul> Couleur du marqueur : |
| Diapositives<br>Toutes<br>De : A :<br>Diaporama personnalisé :                                                                                                    |
| Défilement des diapositives<br>Manuel<br>O Utiliser le minutage existant<br>Écran<br>Annuler<br>OK                                                                    |